## ★パソコンでアプリケーションのダウンロードを行って参加される場合

#### 【手順1】

ご案内を受けた視聴ページの URL をクリックしてください。クリックするとブラウザで<図 1>のような画面が開きます。

<図1>

| イベント情報: test                                                                                                    |                              |
|----------------------------------------------------------------------------------------------------|------------------------------|
| 且本語:東京時間                                                                                                    | こ 日本語:東京時間                   |
| イベントの状態:     ● 開始済み     今すぐイベントに参加       日時:     2020年3月28日 20:00     日本時期(再享、GMT+09:00)                                                                                                    | 今すぐイベントに参加                   |
| Cのイベントに参加することで Cisco Webex のサービス利用規約およびプライ     Cのイベントに参加することで Cisco Webex のサービス利用規約およびプライ     Cのイベントに参加することで Cisco Webex のサービス利用規約およびプライ     Cのイベントに参加することで Cisco Webex のサービス利用規約およびプライ     Cのイベントに参加する NEW!                                                     | このイベントに参加するには、次の情報を入力してください。 |
| あなたが主催者ですか? <u>イベントを開始</u> してください。<br>イベントに参加する前に <u>ここをクリック</u> して、イベント中に UCF (Universal Communications Format) リッチメディアファイルを表示するため<br>のブレーヤーがインストールされているかどうか確認してください。<br>© 2020 Cisco and/or its affiliates. All rights reserved. <u>プライパシーステートメント」サービス利用規約</u> |                              |

<図 1>の赤枠に<u>申込時の「</u>姓」「名」「メールアドレス」とご案内を受けた「イベントパスワード」を入力してください。 ※「イベントパスワード」に●が表示されている場合は、削除してからパスワードをご入力ください。

※ご入力いただいたお名前は、Cisco Webex 上での表示名です。視聴のみの場合、他の参加者へ表示される ことはありません。チャットや Q&A をご使用された場合に表示されます。

※画面左上の「イベントの状態」が「未開始」となっている場合、赤枠に入力ができないようになって

おり、<u>参加はできませんのでご注意ください。</u>

接続開始時間は、各イベントのご案内をご確認ください。

入力後、パスワードの入力枠の下にある、今すぐ参加ボタンをクリックしてください。

#### 【手順 2】

ブラウザへの Cisco Webex Event Center を追加します。(初回のみ必須)

<図 2>画面が開きましたらWebexを追加しますをクリックしてください。アプリケーションのダウンロードページに移動 します。

※以下の参考例は Google Chrome で行った際の表示例です。

<図2>

| ステップ 1/2: Chrome に Webex を追加します                                                                                                    |  |  |
|----------------------------------------------------------------------------------------------------|--|--|
| この一回限りのセットアップを完了することで、Webex ミーティングにすばやく参加できるようになります。<br>Chrome に Webex を追加します。<br>Chrome に Webex を追加します。<br>Chrome に Webex を追加します」を選択します。<br>Chrome に Webex を追加します」を選択します。<br>Chrome に Webex を追加します」を選択します。 |  |  |
| 拡張機能を使用したくない場合は、 一時アプリケーションを起動して、今すぐこのミーティングに参加してください。                                                                                                    |  |  |

※拡張機能を使用したくない場合、 一時アプリケーションを起動 をクリックいただくと、一時アプリケーションの ダウンロードが開始します。

ダウンロード完了後に画面左下に出るボタンをクリックいただくと、【手順3】に進みます。

続いて<図3>の画面右上の Chromeに追加 をクリックしてください。

<図 3>

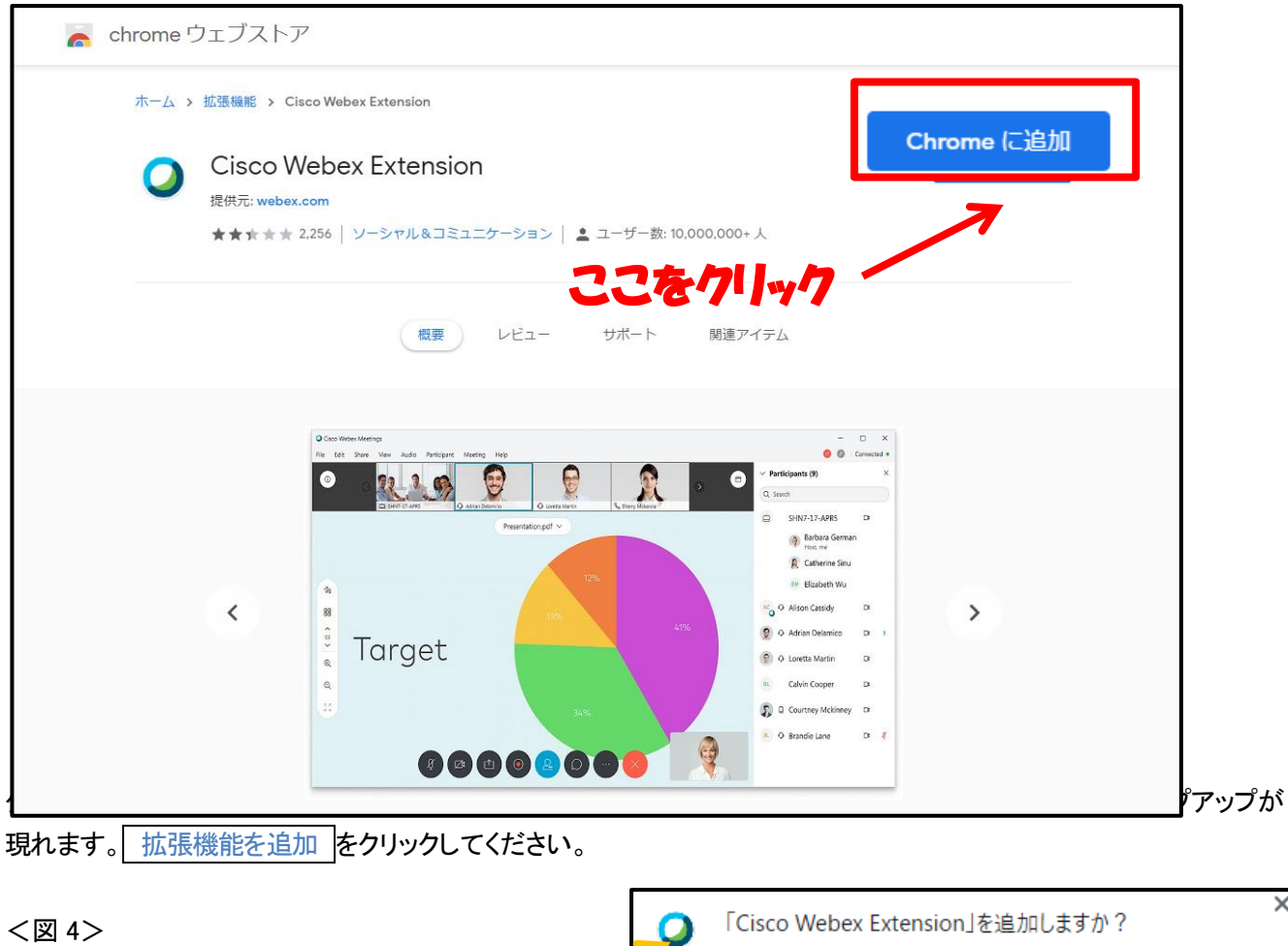

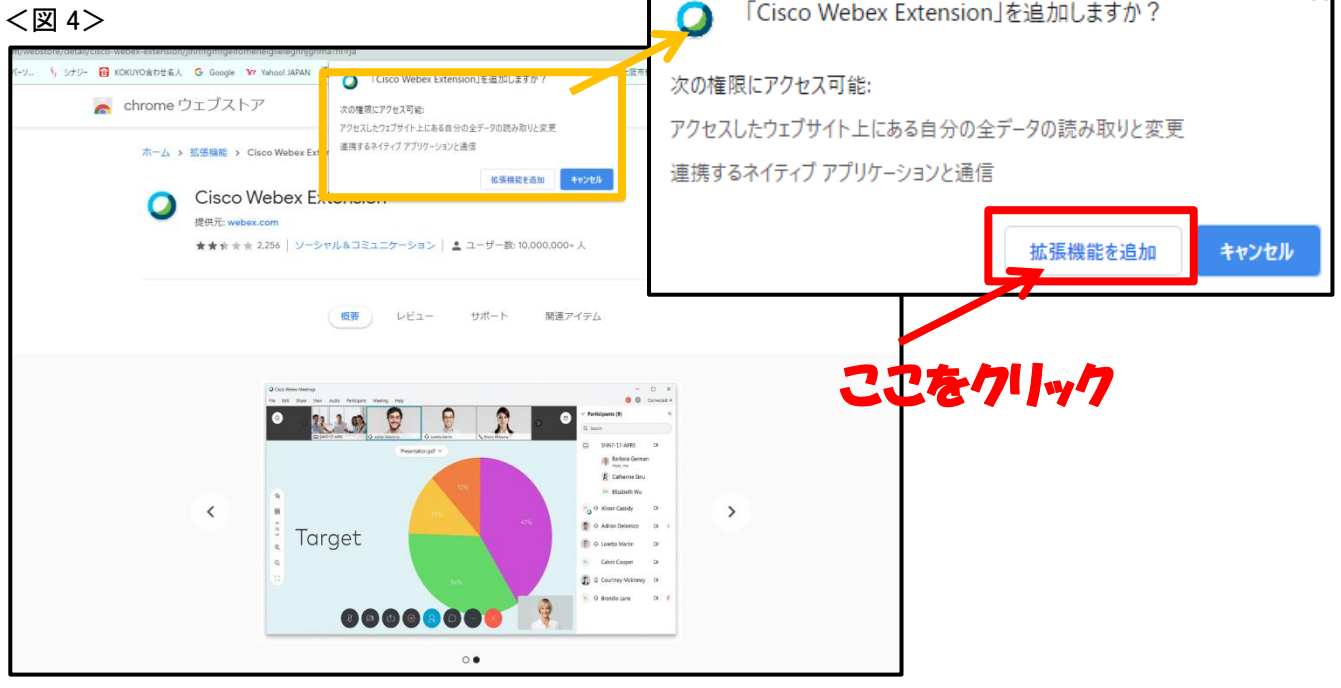

#### 【手順 3】

<図 5>画面に移動します。移動しましたらイベントへの参加をクリックしますと参加状態となり、視聴が可能となります。

※移動前に新しい音声とビデオのプレビューウィンドウが開く場合がありますが、特に表示の必要はありませんの でスキップをクリック下さい。

| <図 5>              |                       |                              |
|--------------------|-----------------------|------------------------------|
| Cisco Webex Events |                       | @ ×                          |
|                    | test<br>20:00 - 21:00 |                              |
|                    | UT                    | ここをクリック<br>/                 |
|                    | ダ イベントへの参加            |                              |
|                    | ♀ コンピュータ通話を使用 ∨       | 〇》 Realtek High Definition A |